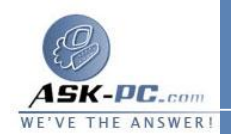

في برنامج Internet Explorer 5 و6، انقر فوق خيارات الإنترنت في القائمة أدوات.

. في برنامج Internet Explorer 4.x، من علامة التبويب أمان، انقر فوق المنطق ة التربيع منطق أمان المربع منطقة.

في Explorer 5 Internet و6، من علامة التبويب أمان، انقر فوق المنطقة التي تريد تعيين موقع ويب لها ضمن حدد منطقة محتوى ويب لتعيين إعدادات الأمان لها.

3. انقر فوق مخصص (للمستخدمين الخبرراء)، ثم انقر فوق إعدادات.

في برنامج Internet Explorer 5 و6، انقر فوق مستوى مخصص.

- 4. ضمن إعادة تعيين الإعدادات المخصصة، انقر فوق مستوى الأمان للمنطقة بأكملها في المربع إعادة تعيين إلى، ثم انقر فوق إعادة التعيين.
- 5.في القسم الذي تريد تخصيص إعدادات الأمان الخاصة به، انقر فوق الخيار الذي تريده، ثم انقر فوق موافق، ثم انقر فوق موافق مرة أخرى.

لتعيين موقع ويب لمنطقة أمان محددة:

في برنامج Internet Explorer 5 و6، انقر فوق خيارات الإنترنت في القائمة أدوات.

2. في برنامج Internet Explorer 4.x، من علامة التبويب أمان، انقر فوق المنطقة التي تريد تعيين موقع ويب لها في المربع منطقة، ثم انقر فوق إضافة مواقع.